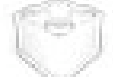

## DiamondKey.kext

## 1. DiamondKeyとは

「DiamondKey」は Mac OS X にダイアモンドカーソル機能を追加するユーティリティで す。ダイアモンドカーソルとは control キー+E/X/S/D キーを上下左右カーソルキーと同じ ように働かせることで, 左手だけでカーソル操作をできるようにする機能です。Mac ユー ザーには馴染みの薄いものかもしれませんが, コマンドラインベースのシステムや, テキ ストエディタなどではダイアモンドカーソル機能を持つものが少なくありません。慣れる と非常に便利なこの機能を Mac OS X のあらゆるシーンで利用できるようになればと思い, DiamondKey は誕生しました。

# 2. DiamondKey の機能

DiamondKey には次のような機能があります。

## ダイアモンドカーソル機能の追加

DiamondKey は次のキーコンビネーションをカーソルキーや page up/page down キーに割り 当てます。

| control $\neq -+E \neq -$ | ↑+-         |
|---------------------------|-------------|
| control $\neq -+X \neq -$ | ↓+-         |
| control $+-+S+-$          | ←+-         |
| control $\neq -+D \neq -$ | →+          |
| control +-+R +-           | page up +   |
| control $\neq -+C \neq -$ | page down + |
| control $\neq -+H \neq -$ | delete ≠—   |

### カナ/かなキーを command キーに変更

日本語 JIS キーボードのスペースキーの右となりにあるカナ/かなキーを command キーとし て使えるようにします。スペースキーの右側に command キーのない iBook/PowerBook など で便利だと思います。

### 英数キーを /~ キーに変更

日本語 JIS キーボードのスペースキーの左となりにある英数キーを、~キーとして使えるようにします。アップル標準キーボードを使っていた人にとってはお馴染みのキーポジションだと思います。

# 3. DiamondKey のインストール

DiamondKey は次のようにしてインストールします。

### 1) コンフリクトの恐れのあるファイルを外

DiamondKey と同等の機能を持つファイル(キーの入れ替えを行う kext)は外しておいてく ださい。「DoubleCommand」「SwapCommandOption」「Kappa」「Tesla」などは DiamondKey と同じように「iJect」をベースにしているので同時に使うことはできません。これらをイン ストールしている場合は、それぞれのマニュアルを読み、アンインストールしてください。

### 2) 圧縮ファイルを伸張(解凍) する

ダウンロードした DiamondKey の圧縮ファイルを伸張(解凍)してください。圧縮ファイル は Stufflt 形式 (.sit)となっているので、Mac OS Xのユーティリティフォルダに入っている 「Stufflt Expander」で伸張(解凍)可能です。

### 3) DiamondKey フォルダをシステムにコピーす

圧縮ファイルを伸張(解凍)すると、
 「DiamondKey (Nomal)」や「DiamondKey (+kana->command)」、「DiamondKey (+EISU->`~)」といったフォルダができます。どのフォルダの中にも「DiamondKey」というフォルダがあります。このDiamondKey フォルダをシステムにコピー
 エます

 圧縮ファイルを伸張(解凍)し「DiamondKey」というフォルダをインストールしま

| DiamondKey (+EISU-<br>>`~).sit | DiamondKey (+kan<br>>command).sit       | a- DiamondKey (Normal).sit |
|--------------------------------|-----------------------------------------|----------------------------|
| DiamondKey (+EISU->`~)         | DiamondKey (+kan<br>>command)           | a- DiamondKey (Normal)     |
|                                | 000                                     | 📁 Diamond                  |
|                                | (1) (1) (1) (1) (1) (1) (1) (1) (1) (1) | 回<br>示 コンピュータ ホーム よ        |
|                                |                                         | 1 項目、27                    |
|                                | DiamondKey                              |                            |
|                                |                                         |                            |

コピー先は/Library/StartupItems です。起動ディスクを開き、そこにある「Library」(日本語 表記だと「ライブラリ」)というフォルダを開き、その中の「StartupItems」というフォルダ に DiamondKey フォルダを入れます。StartupItems フォルダがない場合は名前を間違えない

ように作成してください。 なお、この作業は「管理者」の 権限をもつユーザーでなけれ ばできません。

| 000                                                      |                                                          | DiamondKey                                                                                                    |               | 0                                                |
|----------------------------------------------------------|----------------------------------------------------------|----------------------------------------------------------------------------------------------------|---------------|--------------------------------------------------|
| <ul> <li>● ● ● ● ● ● ● ● ● ● ● ● ● ● ● ● ● ● ●</li></ul> |                                                          | ● ● ラ<br>-ム よく使う項目 アプリ<br>3 項目 402 (日本市                                                                                                    | A<br>ウーション 検索 |                                                  |
| iBook HD ►<br>Macintosh HD ►<br>ネットワーク ►                 | Developer ►<br>3 アブリケーション<br>システム ►<br>ユーザ ►<br>3 スプラリ ► | Keyboard Layouts -<br>Logia -<br>Modem Scripts -<br>Perl<br>Preferences -<br>Printers -<br>Receipts -<br>Screen Savers -<br>Scripts -<br>Startupitems -<br>User Pictures -<br>Startupitems -<br>User Pictures -<br>Startupitems - | DiamondKey >  | DiamondKey<br>DiamondKey.kext<br>Startuprs.plist |

最終的に上のような状態になるようにインストールしま

### 4) 再起動する

最後に再起動をします。ログオフでなく、再起動です。再起動後、DiamondKey は機能しは じめます。Mac OS X 10.2 だとインストール直後に警告メッセージが出てきますが、「修復 して使用する」を選んでください。